# Разделение смежных хроматографических пиков

Для разделения группы смежных пиков в ПО *МультиХром, версия 1.7х* предусмотрена процедура, позволяющая разложить группу на отдельные пики, аппроксимировав их функцией Гаусса, экспоненциальномодифицированной функцией Гаусса или произвольной функцией, задаваемой формой выбранного эталонного пика. Для краткости эта процедура именуется *гаусс-разложением*.

Для выполнения разложения по форме выполните следующее.

- Откройте хроматограмму и выделите с помощью мыши группу смежных пиков, которые требуется разделить. В результате в окне будет представлена только выбранная область. Рекомендуется выделять участок хроматограммы таким образом, чтобы на нем полностью помещались выбранные пики и не попадали границы других пиков.
- Выберите команду Обработка/Дополнительно/Разложение по форме.
  - Если группа пиков полностью помещается в окне, сразу откроется окно Инициализация.
  - Если начальная и/или конечная точки выбранной группы пиков выходят за пределы окна, появится сообщение: «Пик №... выходит за пределы окна. Увеличить окно? Да/Нет». Нажмите кнопку Да в противном случае пик, не поместившийся в окне, будет исключен из анализа. После этого откроется окно Инициализация.

### Инициализация

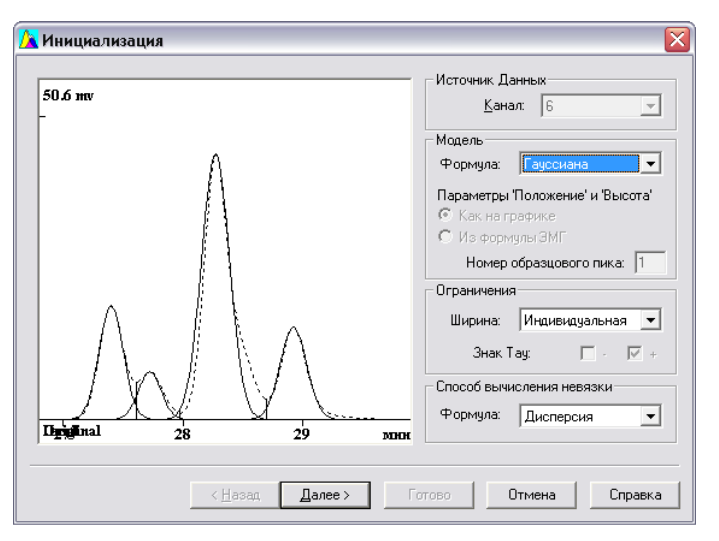

Если обрабатывается многоканальная хроматограмма, выберите канал, для которого будет проводиться гаусс-аппроксимация, в списочном поле **Источник данных/Канал**.

- В списочном поле Модель/Формула выберите модель, по которой будет производиться аппроксимация: Гауссиана, Эксп.Мод.Гаусс, По образцу (см. ниже соответствующие разделы) и задайте соответствующие выбранной модели параметры процедуры.
- В списочном поле Способ вычисления невязки/Формула выберите способ вычисления невязки: Дисперсия или Высота\*Дисперсия. В первом случае при подборе аппроксимирующей функции программа будет минимизировать величину

$$\sqrt{\sum (y_i - y_{ai})^2}$$

где yi и y<sub>ai</sub> – y-координаты точки хроматографического пика и аппроксимирующей кривой соответственно. Во втором – величину

$$\sqrt{\sum y_i (y_i - y_{ai})^2}$$

то есть, во втором случае каждая точка берется с весом, пропорциональным ее у-координате.

• Перейдите к следующему шагу, нажав кнопку **Далее** (Next), при этом произойдет переход в окно **Итерации** (см. раздел **Итерации**).

## Аппроксимация функцией Гаусса

• В списочном поле Модель/Формула выберите значение Гауссиана.

Этот вариант используется для аппроксимации симметричных пиков функцией Гаусса:

$$G(t) = h \cdot e^{\frac{-(T-t)^2}{2\sigma^2}}$$

где h – высота пика, T – позиция (положение максимума),  $\sigma$  – половина ширины по уровню 0.607.

Единственным выбираемым параметром является способ варьирования ширины пиков: она может подбираться индивидуально для каждого пика, иметь одно и то же оптимизированное значение для всех пиков или же оптимизироваться при условии одинаковой эффективности для всех пиков.

• В списочном поле Ограничения/Ширина выберите значение Индивидуальная, Одинаковая или По эффективности.

#### Аппроксимация экспоненциально-модифицированной функцией Гаусса

• В списочном поле Модель/Формула выберите значение Эксп. Мод. Гаусс.

Этот вариант используется для аппроксимации асимметричных пиков экспоненциально-модифицированной функцией Гаусса (ЭМГ). В ПО *МультиХром* используются 2 варианта формулы для ЭМГ:

$$F(t) = \frac{h \cdot \sigma}{\tau} \sqrt{\frac{\pi}{2}} \cdot e^{\left(\frac{\sigma^{2}}{2\tau^{2}} - \frac{t-\mu}{\tau}\right)} \cdot \left(1 - \operatorname{erf}\left(\frac{1}{\sqrt{2}}\left(\frac{\mu-t}{\sigma} + \frac{\sigma}{\tau}\right)\right)\right)} \quad \text{«классическая» формула$$

или в виде произведения «гауссовой» и «экспоненциальной» функций  $F(t) = G(t) \cdot E(t)$ 

где G(t) – функция Гаусса, E(t) - функция, осуществляющая экспоненциальную модификацию:

$$E(t) = \frac{\sigma}{\tau} \sqrt{\frac{\pi}{2}} \cdot \operatorname{erfcx}\left(\frac{1}{\sqrt{2}} \left(\frac{T-t}{\sigma} + \frac{\sigma}{\tau}\right)\right)$$

 $\tau$  – параметр, характеризующий степень асимметрии пика. Остальные параметры как для функции Гаусса, но не имеют того же наглядного смысла. В связи с этим пользователю предоставляется возможность выбрать, какие величины будут представлены в отчете – формальные параметры h и T, используемые в формуле, или фактические значения высоты и положения вершины пика.

• Для того чтобы выбрать фактические значения высоты и положения вершины пика, установите флажок Модель/Как на графике.

Значения ширины для всех пиков подбираются только индивидуально.

Пользователь имеет возможность ограничить знак параметра Тау только положительными (по умолчанию) или только отрицательными значениями, а также разрешить использовать оба знака. В последнем случае число вариантов, которые программа анализирует при выборе оптимума, резко возрастает, поэтому его рекомендуется использовать только тогда, когда известно, что отдельные пики могут иметь явно выраженную асимметрию другого знака.

• Для выбора знака установите требуемым образом флажки Ограничения/Тау (-/+)

#### Аппроксимация функцией, подобной образцовому пику

- В качестве образцового следует выбирать отдельно стоящий пик с низким уровнем шума (большим отношением сигнал/шум). Как правило, такие пики не попадают в окно вместе с разделяемыми пиками, поэтому пик-образец следует выбрать заранее и зафиксировать его номер.
- В списочном поле Модель/Формула выберите значение По образцу.

Этот вариант используется в тех случаях, когда различные пики имеют похожую форму, но недостаточно хорошо аппроксимируются функцией Гаусса или ЭМГ.

• Введите в поле Модель/Номер пик-образец номер пика-образца, под которым он представлен на хроматограмме.

Так же, как и в случае функции Гаусса, возможен выбор способа варьирования ширины пиков.

 В списочном поле Ограничения/Ширина выберите значение Индивидуальная, Одинаковая или По эффективности.

## Итерации

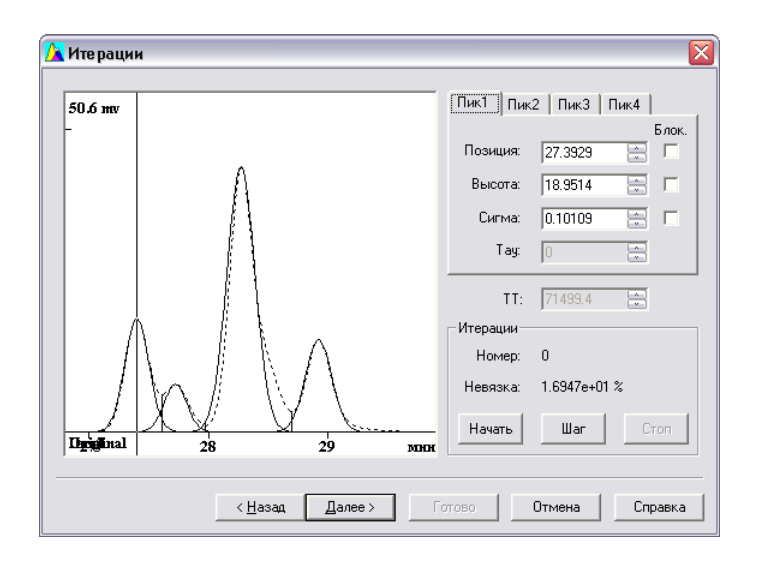

• Для запуска автоматического процесса подбора аппроксимирующей функции методом последовательных итераций нажмите кнопку Итерации/Начать.

После выполнения очередной итерации значение в поле Итерации/Номер увеличивается на единицу, а в поле Итерации/Невязка выводится достигнутое на этом шаге значение невязки, вычисляемое как

$$\frac{\sqrt{\sum (y_i - y_{ai})^2}}{\sum y_i} *100\%$$
 или  $\frac{\sqrt{\sum y_i (y_i - y_{ai})^2}}{(\sum y_i)^{\frac{3}{2}}} *100\%$ , в зависимости от выбора в окне Инициализация.

Одновременно на листах **Пик1, Пик2** и т. д. обновляются значения *параметров* (см. раздел **Параметры,** *изменяемые при итерациях*) для соответствующих пиков. Процедура останавливается, когда при очередном шаге величина невязки остается неизменной.

Пользователю также предоставляется возможность управления процедурой аппроксимации вручную.

- Для остановки процедуры нажмите кнопку Итерации/Стоп.
- Для пошагового управления процедурой нажимайте кнопку Итерации/Шаг.
- Если требуется производить аппроксимацию без изменения каких-либо параметров, установите для них флажок **Блок** (отдельно для каждого пика).
- Для изменения какого-либо параметра вручную (например, для оценки его влияния на изменение величины невязки или выбора фиксированного значения) введите требуемую величину в соответствующее поле с клавиатуры или изменяйте ее дискретно, щелкая мышью по стрелкам в конце поля.
- По завершении процедуры аппроксимации перейдите к следующему шагу, нажав кнопку Далее (Next), при этом произойдет переход в окно (см. следующий раздел).

## Параметры, изменяемые при итерациях

Набор параметров, варьируемых программой при итерациях, так и доступных для изменения пользователем вручную, зависит от выбранной модели и заданных ограничений.

| Позиция | Положение максимума пика на графике<br>Для ЭМГ без установки флажка Как на графике<br>соответствует параметру <b>Т</b> в формуле <b>G(t)</b> и <b>E(t)</b>                                                                             | Изменяется для всех пиков<br>независимо                                                                                                    |
|---------|----------------------------------------------------------------------------------------------------|----------------------------------------------------------------------------------------------------|
| Высота  | Высота пика на графике<br>Для ЭМГ без установки флажка <b>Как на графике</b><br>соответствует параметру <b>h</b> в формуле <b>G(t)</b> и <b>E(t)</b>                                                                                   | Изменяется для всех пиков<br>независимо                                                                                                    |
| Сигма   | Параметр <i>о</i> в формулах <i>G(t)</i> и <i>E(t)</i> , равный для<br>модели <i>Гауссиана</i> половине ширины пика по<br>уровню 0.607<br>Для модели <i>По образцу</i> – расчетная величина,<br>характеризующая ширину пика (для пиков | Зависит от установки параметра<br>Ограничения/Ширина:<br>Одинаковая – изменяется для<br>всех пиков одинаково.<br>Индивидуальная – изменяется |

- *Тау* Параметр *т* в формуле *E(t)*, используемый только для модели *Эксп. Мод.Гаусс*
- *ТТ* Эффективность

для всех пиков независимо. По эффективности – является вычисляемым параметром.

Изменяется для всех пиков независимо

Зависит от установки параметра Ограничения/Ширина: По эффективности – изменяется для всех пиков одинаково. Все остальные – являются вычисляемыми параметрами.

# Окончание

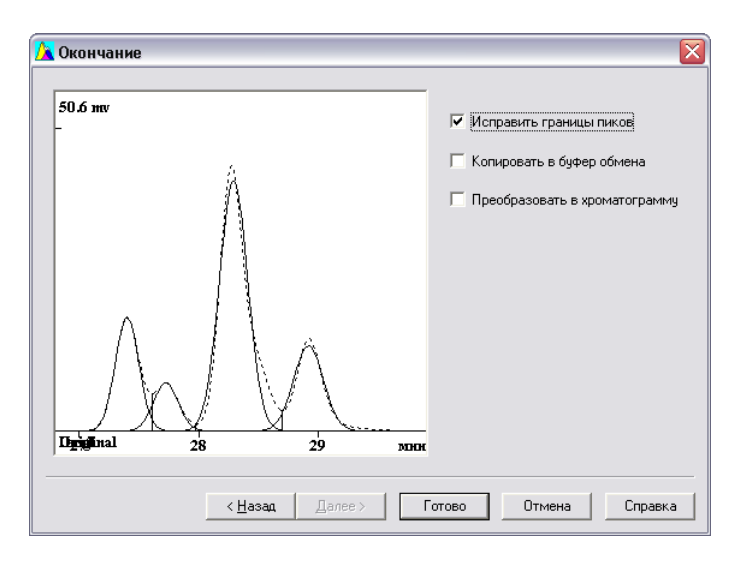

На листе **Окончание** пользователю предоставляется возможность выбрать, каким образом использовать результаты разложения по форме. По умолчанию предлагается в исходной хроматограмме изменить границы пиков таким образом, чтобы отношение их площадей на хроматограмме с исправленными границами пиков (*ХИГП*) было таким же, как отношение площадей аппрокси-мирующих пиков.

- Для того чтобы отказаться от внесения изменений в исходную хроматограмму, снимите флажок Исправить границы пиков.
- Для того чтобы скопировать график из окна Окончание в буфер, установите флажок Скопировать в буфер обмена.
- Для того чтобы преобразовать полученный результат разложения участка хроматограммы на отдельные пики в многоканальную хроматограмму, установите флажок Преобразовать в хроматограмму. Полученная многоканальная хроматограмма разложения по форме (*МХРФ*) откроется в новом окне.

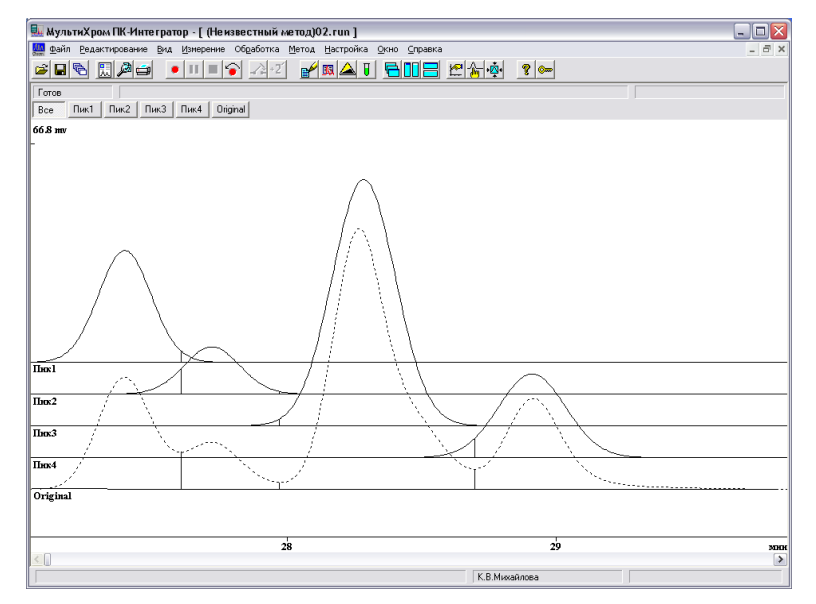

• Завершите процедуру гаусс-разложения, нажав кнопку Готово (Finish).

# Результаты разложения по форме

Результаты разложения по форме записываются в виде таблицы пиков в Журнале данных ХИГП и МХРФ.

• Для того чтобы просмотреть результаты разложения по форме, откройте окно **Паспорт/Журнал данных** ХИГП или МХРФ.

| c | Свойства: Паспорт       |                    |                         |                         |             |               |                    |         |  |  |  |
|---|-------------------------|--------------------|-------------------------|-------------------------|-------------|---------------|--------------------|---------|--|--|--|
|   | Общие                   | Проба   К          | олонка                  | Элюент                  | Комментарий | Журнал метода | Журнал данных      |         |  |  |  |
|   | 21.03.200<br>Geuros er  | 7 15:23:26         |                         |                         |             |               |                    | ^       |  |  |  |
|   | Model for<br>Restrictic |                    |                         |                         |             |               |                    |         |  |  |  |
|   | #<br>0<br>1             | 23.46<br>24.45     | Height<br>17.09<br>7.56 | Sigma<br>0.098<br>0.097 |             |               |                    |         |  |  |  |
|   | Error: 4.4              | 24.92<br>565e+00 % | 25.12                   | 0.098                   |             |               |                    | ~       |  |  |  |
|   | <                       |                    |                         |                         |             |               |                    | >       |  |  |  |
|   | Добавить комментарий    |                    |                         |                         |             |               |                    |         |  |  |  |
|   |                         |                    |                         |                         | OK          | Отмена        | При <u>м</u> енить | Справка |  |  |  |

 Для ХИГП можно записать результаты разложения в отчет, установив в окне Опции отчета флажок Другие разделы отчета/Журналы GLP. Отчет будет содержать данные для исходной хроматограммы (с исправленными площадями пиков, но неизменными положениями вершин и величинами полуширины) и таблицу пиков разложения по форме.

Читать теорию:

<u>Аппроксимация асимметричных пиков: экспоненциально-модифицированная функция</u> <u>Гаусса</u>